## Downloaden MT940 ING

Weet je niet helemaal hoe je een MT940-bestand moet downloaden? Robbie helpt je. Volg de instructies hieronder, dan moet het lukken. Bel anders even met ons op 030 252 54 45.

## **MT940**

- 1. Normaal inloggen
- Links beneden onder overzichten staat Af– en bijschrijvingen downloaden
- 3. Kies de juiste zakelijke rekening
- 4. Kies de juiste periode
- Kies als bestandformaat bij voorkeur MT940 (IBAN) en als MT940 er niet is, kies dan het bestandsformaat Kommagescheiden (IBAN) csv
- 6. Download het bestand
- 7. Volg de aanwijzingen op om het bestand op te slaan
- 8. Dit bestand kun je nu uploaden of versturen

## Jaaroverzicht

Je kunt je financiële jaaroverzichten downloaden links beneden onder **overzichten** staat **Afschriften en overzichten** 

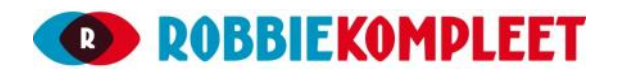